## How should I set up Barcode Type from the Settings page?

This setting determines what set of data is used when a user in Gimme Field scans the barcode at a POS.

- Select the **three-line menu button** in the top left corner, and choose the **Settings** page at the bottom.
- On the side list, select **Barcode Type**
- Choose either POS or Equipment
  - $\circ~$  If the barcode at the POS corresponds with the POS code, select POS
  - If the barcode at the POS corresponds with the Equipment VEQ, select Equipment
- Select Save

|                    | Gimme VMS         |  |
|--------------------|-------------------|--|
| ≡ Settings         | Barcode Type Save |  |
| General            | POS               |  |
| Account Details    | Equipment         |  |
| Tags               |                   |  |
| Reason Codes       |                   |  |
| Gimme Key          |                   |  |
| Limits             |                   |  |
| Barcode Type       |                   |  |
| Product Families   |                   |  |
| Users              |                   |  |
| Routes             |                   |  |
| Trucks             |                   |  |
| Vendors<br>1.2.4b0 |                   |  |